## Configure computer to work with KwikQuant Imager

1. Install KwikQuant Image Analyzer software (Mac or PC version);

2. Make sure that "KQ Images" folder appears on deaktop after installation. If not, manually create the folder.

1. Install the latest Photoshop CC on PC;

2. Open "B&W.atn" file with Photoshop;

Configure 64-bit Windows PC (only) for wireless image transfer

1. Install and configure ezShare wifi SD card app.

2. Create a "Temp" folder in C: drive

| → → ↑ 🖦 → This PC → Local Disk (C:) → |   |                     |                    |                       |            | v 👌 Search Local Disk (C:) | P                                                                                                    | ×                                                                                                    |
|---------------------------------------|---|---------------------|--------------------|-----------------------|------------|----------------------------|----------------------------------------------------------------------------------------------------|----------------------------------------------------------------------------------------------------|
|                                       |   | Name ^              | Date modified      | Type                  | Size       |                            |                                                                                                    | 2 / *                                                                                                    |
| Quick access                          |   | Driver              | 3/4/3019 6-50 DA4  | Ella falidar          |            |                            | E = 17                                                                                                    |                                                                                                    |
| Desktop                               | * | PC setur            | 4/29/2018 9/24 PM  | File felder           |            |                            |                                                                                                    |                                                                                                    |
| Downloads                             | * | Program Files       | 4/26/2018 7:30 AM  | File folder           |            |                            |                                                                                                    | 1 N 1                                                                                                    |
| Documents                             | * | Program Files (x86) | 4/2/2018 10:13 PM  | File folder           |            |                            |                                                                                                    |                                                                                                    |
| Pictures .                            | * | temp                | 5/8/2018 12:02 AM  | File folder           |            |                            |                                                                                                    | 2                                                                                                    |
| 3 blots                               |   | Users               | 2/4/2018 7:37 PM   | File folder           |            |                            |                                                                                                    | A DECEMBER OF                                                                                                    |
| Screenshots                           |   | Windows             | 4/23/2018 12:55 PM | File folder           |            |                            |                                                                                                    |                                                                                                    |
| smearing bands                        |   | DSCF0238            | 3/2/2018 2x40 PM   | TIF File              | 105,597 KB |                            |                                                                                                    |                                                                                                    |
| WesternBlot                           |   | msdia80.dll         | 12/2/2006 2:37 AM  | Application extension | 884 KB     |                            |                                                                                                    | <b>(1)</b>                                                                                                    |
| OneDrive                              |   |                     |                    |                       |            |                            |                                                                                                    | 0                                                                                                    |
| This PC                               |   |                     |                    |                       |            |                            |                                                                                                    |                                                                                                    |
| 3D Objects                            |   |                     |                    |                       |            |                            |                                                                                                    |                                                                                                    |
| Desktop                               |   |                     |                    |                       |            |                            |                                                                                                    |                                                                                                    |
| Documents                             |   |                     |                    |                       |            |                            |                                                                                                    |                                                                                                    |
| Downloads                             |   |                     |                    |                       |            |                            |                                                                                                    | 10 m                                                                                                    |
| h Music                               |   |                     |                    |                       |            |                            |                                                                                                    |                                                                                                    |
| Pictures                              |   |                     |                    |                       |            |                            |                                                                                                    |                                                                                                    |
| Videos                                |   |                     |                    |                       |            |                            |                                                                                                    |                                                                                                    |
| Local Disk (C:)                       |   |                     |                    |                       |            |                            |                                                                                                    | A CONTRACT                                                                                                    |
| Drivers                               |   |                     |                    |                       |            |                            |                                                                                                    | CONTRACTOR OF THE OWNER                                                                                                    |
| BC ceture                             |   |                     |                    |                       |            |                            |                                                                                                    |                                                                                                    |
| Received Elec                         |   |                     |                    |                       |            |                            |                                                                                                    |                                                                                                    |
| Annual film (AB)                      |   |                     |                    |                       |            |                            |                                                                                                    | Concession in the local division of the local division of the loca |
| Program Piles (100)                   |   |                     |                    |                       |            |                            |                                                                                                    |                                                                                                    |
| temp                                  |   |                     |                    |                       |            |                            |                                                                                                    | and the second second se                                                                                                    |
| Users                                 |   |                     |                    |                       |            |                            |                                                                                                    |                                                                                                    |
| Windows                               |   |                     |                    |                       |            |                            |                                                                                                    | v                                                                                                    |
| Network                               |   |                     |                    |                       |            |                            |                                                                                                    | + 100%                                                                                                    |
|                                       |   |                     |                    |                       |            |                            |                                                                                                    |                                                                                                    |
|                                       |   |                     |                    |                       |            |                            | 19 million                                                                                                    |                                                                                                    |
|                                       |   |                     |                    |                       |            |                            | and the second                                                                                                    |                                                                                                    |
|                                       |   |                     |                    |                       |            |                            |                                                                                                    | and the second second                                                                                                    |
|                                       |   |                     |                    |                       |            |                            | The second second second second second second second second second second second second second second second se                                                                                                    |                                                                                                    |
|                                       |   |                     |                    |                       |            |                            |                                                                                                    | A DESCRIPTION OF THE OWNER OF THE OWNER OWNER OF THE OWNER OF THE OWNER OWNER OF THE OWNER OWNER OWNE |
|                                       |   |                     |                    |                       |            |                            |                                                                                                    | A CONTRACTOR                                                                                                    |
|                                       |   |                     |                    |                       |            |                            |                                                                                                    |                                                                                                    |
|                                       |   |                     |                    |                       |            |                            |                                                                                                    |                                                                                                    |
|                                       |   |                     |                    |                       |            |                            | Contraction of the local division of the local division of the loc |                                                                                                    |
|                                       |   |                     |                    |                       |            |                            |                                                                                                    |                                                                                                    |

2

3. Power on KQ Imager, connect the camera wifi hotspot "ezShare" to the PC wifi network card. If the computer asks for password, it is "888888888".

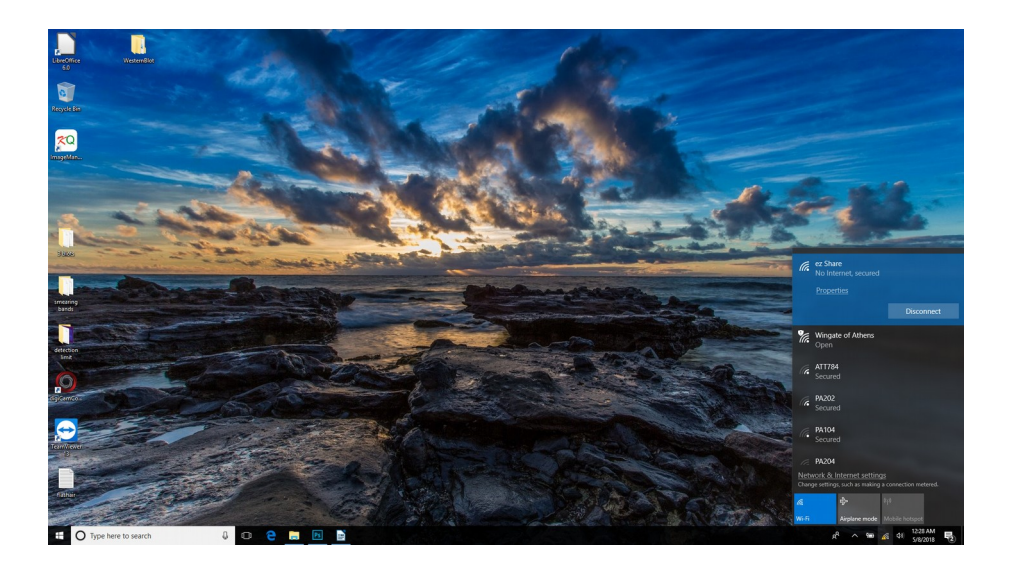

4. Launch ezShare app, open the "settings" page, select Destination folder as "<u>C:\temp</u>"

| Card Album | Download To Settings |                                                            |  |
|------------|----------------------|------------------------------------------------------------|--|
| ango       | Download Settings    |                                                            |  |
|            | Destination folder:  |                                                            |  |
|            | C:/temp              |                                                            |  |
|            |                      | Browse Apply                                               |  |
|            |                      |                                                            |  |
|            |                      | Save X                                                     |  |
|            |                      | Save no 📃 Doca Use (cr.) V 🖓 🍞 🔚 🔤                         |  |
|            |                      | C C strup<br>Recent Items Program Files (56)               |  |
|            |                      | Desktop Windows                                            |  |
|            |                      | Documents                                                  |  |
|            |                      | The PC                                                     |  |
|            |                      | Veter name: C-(temp Same<br>Network Peter of root: an Faux |  |
|            |                      | ······································                     |  |
|            |                      |                                                            |  |
|            |                      |                                                            |  |
|            |                      |                                                            |  |
| 0          | 1                    |                                                            |  |

5. On the same "settings" page, click the "card setting" tab, type in "admin"

| Card Album                                        | A Settions  |                                  | 606 · · · · · ·                   |
|---------------------------------------------------|-------------|----------------------------------|-----------------------------------|
| Download Settings<br>Card Settings                | 2 annils    |                                  |                                   |
|                                                   |             |                                  |                                   |
|                                                   |             |                                  |                                   |
|                                                   |             |                                  |                                   |
|                                                   |             | Enter Administrator Password:    |                                   |
|                                                   |             | Default password; admn OK Cancel |                                   |
|                                                   |             |                                  |                                   |
|                                                   |             |                                  |                                   |
|                                                   |             |                                  |                                   |
|                                                   |             |                                  |                                   |
|                                                   |             |                                  |                                   |
|                                                   |             |                                  |                                   |
|                                                   |             |                                  |                                   |
|                                                   |             |                                  |                                   |
|                                                   |             |                                  |                                   |
|                                                   |             |                                  |                                   |
|                                                   |             |                                  |                                   |
| Downloading:<br>Undownloaded: 0<br>Downloaded: 34 |             |                                  |                                   |
| Type here to search                               | 4 🖸 🤆 🖪 🖻 📓 |                                  | x <sup>R</sup> ^ 🛥 💉 d0 1238.AM 🍕 |

6. On card setting page, check "auto push" box, then click "save" button

| Card Album                         | Download Settings                                                                                                  | 600 <u></u>                                       |
|------------------------------------|----------------------------------------------------------------------------------------------------|---------------------------------------------------|
| Download Settings<br>Card Settings | Card Settings                                                                                                    |                                                   |
|                                    | Administrature Passwords<br>interne<br>550 Dinnes<br>iger Shean<br>Woln Passwords<br>Internession<br>Woll Channels |                                                   |
|                                    | Auto Push                                                                                                    |                                                   |
|                                    |                                                                                                    |                                                   |
| Downlaadrage<br>Urdoamlaaded o A   |                                                                                                    |                                                   |
| Undownloaded: 0<br>Downloaded: 34  | 4 O 2 📾 🖻 📓                                                                                                    | x <sup>P</sup> ∧ 1⊕ ∡a 40 12-40 AM ₹<br>547.015 ₹ |

7. Close all programs, and double click the KQ icon to launch the program.

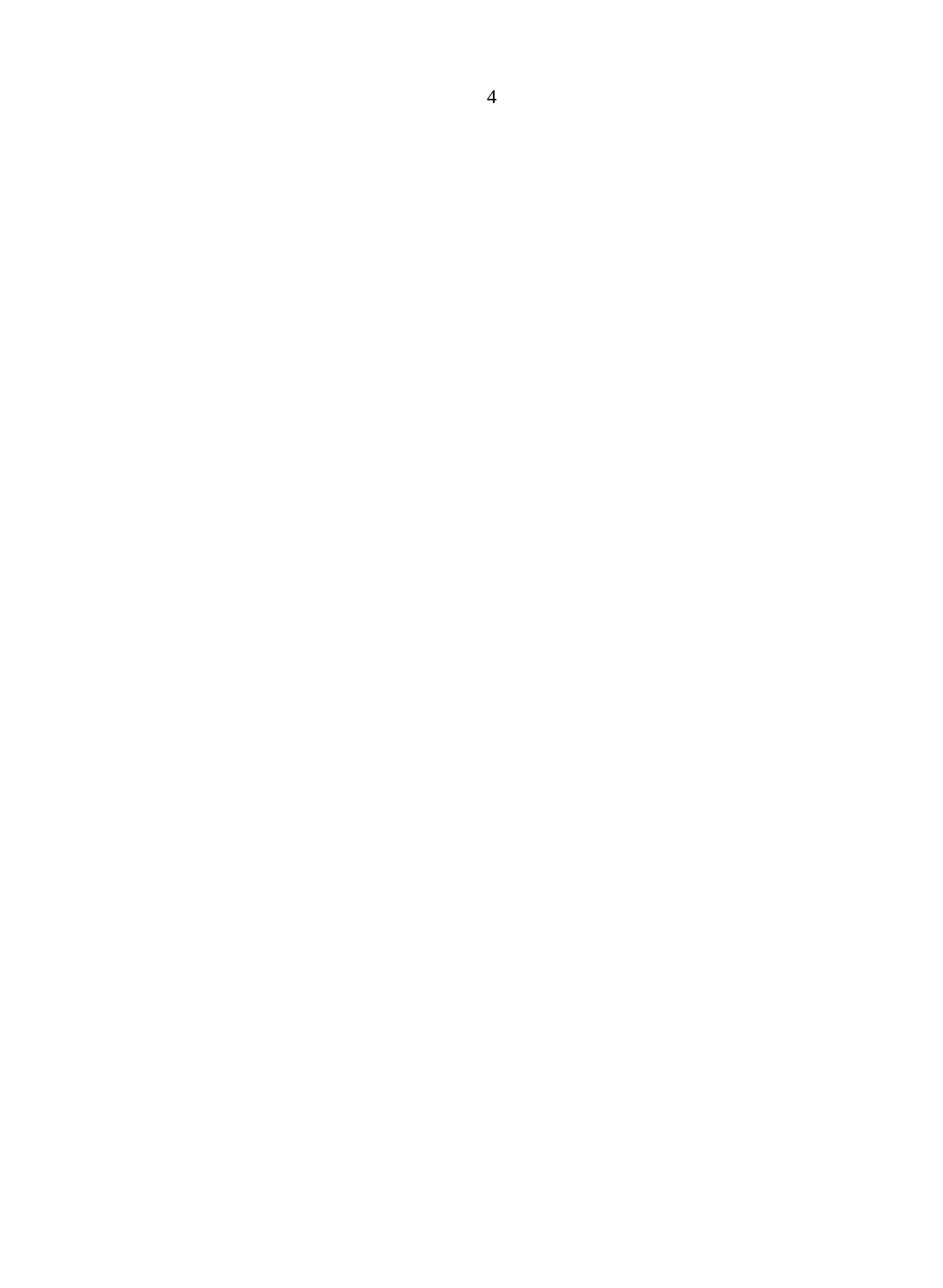